## संख्या ३/२/२०१७-नी.एवं यो.। कर्मचारी चयन आयोग

#### महत्वपूर्ण अनुदेश

# केन्द्रीय सशस्त्र पुलिस बलों, राष्ट्रीय अन्वेषण अभिकरण, सचिवालय सुरक्षा बल में कांस्टेबल(सामान्य ड्यूटी) तथा असम राइफटर्स में राइफलमैंन(सा.ड्यूटी) परीक्षा, 2018 के लिए 'एक बारगी' पंजीकरण तथा ऑनलाइन आवेदन प्रस्तुतीकरण |

#### भाग-।(एक बारगी पंजीकरण)

1. के.स.पु. बलों, रा. अ. अ., स.सु.बल में कांस्टेबल(सामान्य ड्यूटी) तथा असम राइफल्र में राइफलमैन(सा.ड्यूटी) परीक्षा, 2018 के लिए आवेदन करने वाले अभ्यर्थियों को नए सिरे से पंजीकरण करना होगा। पुराना पंजीकरण आईडी तथा पासवर्ड यदि कोई है, तो नई वेबसाइट पर काम नहीं करेगा।

 कृपया ऑनलाइन 'पंजीकरण फार्म' तथा 'आवेदन पत्र' भरने से पहले परीक्षा की विज्ञप्ति में दिए गए अनुदेशों को ध्यानपूर्वक पढ़ लें।

- 3. एक बारगी पंजीकरण करने से पहले नीचे दी गई सूचना/दस्तावेजों को तैयार रखें :
  - क. मोबाइल नम्बर(एक बारगी पासवर्ड(ओटीपी) के माध्यम से सत्यापित किया जाएगा)
  - ख. ई-मेल आईडी(एकबारगी पासवर्ड(ओटीपी) के माध्यम से सत्यापित किया जाएगा)। पंजीकरण के दौरान अभ्यर्थियों द्वारा प्रदान किया गया ई-मेल आईडी ही उनका यूजर आईडी होगा।
  - ग. आधार संख्या अथवा आधार नामांकन संख्य, यदि आधार संख्या अथवा आधार नामांकन संख्या उपलब्ध नहीं है, तो कृपया निम्निलिखित में एक पहचान पत्र(आईडी) संख्या दें(आपको मूल दस्तावेज बाद के चरण में दर्शाना होगा):
    - i. मतदान पत्र
    - ii. पैन
    - iii. पासपोर्ट
    - iv. ड्राइविंग लाइसेंस
    - v. विद्यालय/महाविद्यालय आईडी
    - vi. नियोक्ता आईडी(सरकारी/सार्वजनिक क्षेत्र उपक्रम/निजी)
  - घ. मैट्रिकुलेशन(10वीं) परीक्षा पास करने का वर्ष, अनुक्रमांक तथा बोर्ड से संबंधित सूचना।
  - ड. जे.पी.ई.जी. फॉर्मेट(20केबी से 50 केबी तक) में स्कैन किया हुआ रंगीन पासपोर्ट आकार का फोटोग्राफ। धुंधला फोटोग्राफ वाले आवेदन को निरस्त कर दिया जाएगा।
  - च. जे.पी.ई.जी. फॉर्मेट(10 केबी से 20 केबी तक) में स्कैन किया हुआ हस्ताक्षर। धुंधले हस्ताक्षर वाले आवेदन को निरस्त कर दिया जाएगा।

- छ. यदि आधार संख्य अथवा नामांकन संख्य मुहैया नहीं करायी गय है, तो जे.पी.ई.जी. फॉर्मेट(10 केबी से 30 केबी तक) में स्कैन किया हुआ बाएं हाथ के अंगूठे का निशान(LTI)। धुंधले बायोमैट्रिक छाप वाले आवेदनों को निरस्त कर दिया जाएगा।
- ज. यदि आप सरकारी नौकरी के लिए उपयुक्त समझी गई किसी भी विनिर्दिष्ट दिव्यांगता(40% अथवा अधिक) से पीड़ित है तो जेपीईजी/पीडीएफ फॉर्मेट( 20 केबी से 50 केबी तक) में स्कैन किया हुआ दिव्यांगता प्रमाणपत्र।

4. एक बारगी पंजीकरण के लिए http://ssc.nic.in पर 'लॉग-इन' खंड में प्रदान किए गए लिंक 'Register Now' पर क्लिक करें।

- 5. एक बारगी पंजीकरण प्रक्रिया में निम्नलिखित सूचना देना अपेक्षित है :
  - क. मूलभूत विवरण
  - ख. अतिरिक्त विवरण
  - ग. सम्पर्क विवरण
  - घ. फोटोग्राफ, हस्ताक्षर तथा बाएं हाथ के अंगूठे का निशान( एल.टी.आई.)

#### 6. 'एक बारगी पंजीकरण प्रपत्र' भरने के लिए कृपया निम्नलिखित चरणों का अनुसरण करें :

- क. किसी प्रकार की त्रुटि से बचने और सत्यापन के उद्देश्य से कुछेक महत्वपूर्ण विवरणों (अर्थात आधार संख्या, नाम, पिता का नाम, माता का नाम, जन्म तिथि आदि) की पंजीकरण प्रपत्र के संगत कॉलमों में दो बार प्रविष्टि करनी होती है। यदि मूल डॉटा कॉलम सत्यापन डॉटा कॉलम से मेल नहीं खाता है, तो इसकी सूचना लाल रंग में इंगित की जाएगी।
- ख. क्रम संख्या 1, आधार संख्या/आधार पंजीकरण संख्या/पहचान पत्र और इसकी संख्या के बारे में जानकारी प्रदान करें। इनमें से कोई एक संख्या दी जानी अपेक्षित है।
- ग. क्रम संख्या 2 : अपना नाम **ठीक वैसा ही** लिखें जैसा मैट्रिकुलेशन(10वीं कक्षा) प्रमाण पत्र में दिया गया है। यदि आपने मैट्रिकुलेशन के बाद अपने नाम में परिवर्तन किया है, तो कृपया इसकी जानकारी क्रम सं. 2 ग और 2 घ में भी दें।
- घ. क्रम संख्या 3: अपने पिता का नाम **ठीक वैसा ही** लिखें जैसा मैट्रिकुलेशन(10वीं कक्षा) प्रमाण पत्र में दिया गया है।
- ड. क्रम संख्या 4 : कॉलम अपनी माता का नाम ठीक वैसा ही लिखें जैसा मैट्रिकुलेशन(10वीं कक्षा) प्रमाण पत्र में दिया गया है।
- च. क्रम संख्या 5: अपनी जन्मतिथि **ठीक वैसी ही** लिखें जैसी मैट्रिकुलेशन(10वीं कक्षा) प्रमाण पत्र में दी गई है।

- छ. क्रम संख्या 6: मैट्रिकुलेशन(10वीं कक्षा) परीक्षा विवरण में निम्नलिखित शामिल हैं :
  - i. शैक्षिक बोर्ड का नाम
  - ii. अनुक्रमांक
  - iii. उर्त्तीण करने का वर्ष
- ज. क्रम संख्या 7: लिंग
- झ. क्रम संख्या 8: शैक्षिक योग्यता का स्तर(उच्चतम)
- ञ. क्रम संख्या 9 : आपका मोबाइल नम्बर । यह मोबाइल नम्बर कार्यशील होना चाहिए क्योंकि इसे 'एक बारगी पासवर्ड(ओटीपी)' के जरिए सत्यापित किया जाएगा । यह ध्यान दिया जाए कि ऐसी कोई भी सूचना जिसे आयोग आपको सम्प्रेषित करना चाहता है, इस मोबाइल नम्बर पर ही भेजी जाएगी । आपका मोबाइल नम्बर आवश्यकता पड़ने पर पासवर्ड की पुनर्प्राप्ति के लिए भी प्रयुक्त किया जाएगा ।
- ट. क्रम संख्या 10 : आपकी ई-मेल आईडी । यह कार्यशील ई-मेल आईडी होनी चाहिए क्योंकि इसे ओटीपी के जरिए पित किया जाएगा । आपकी ं-मेल आईडी एसएससीऑनलाइन प्रणाली हेतु लॉग-इन के लिए आपका यूजर नाम होगा । यह भी ध्यान दिया जाए कि ऐसी कोई भी सूचना जिसे आयोग आपको सम्प्रेषित करना चाहता है, इस ई-मेल आईडी के माध्यम से ही भेजी जाएगी । आपकी ई-मेल आईडी आवश्यकता पड़ने पर पासवर्ड के पुनर्प्राप्ति के लिए भी प्रयुक्त की जाएगी ।
- ठ. जब क्रम संख्या 1 से 10 तक प्रदान किए गए प्रारंभिक ब्यौरे सुरक्षित (सेव) कर लिए जाते हैं, आपको अपने मोबाइल नम्बर और ई-मेल आईडी की पुष्टि करनी होगी । पुष्टि करने के पश्चात, आपके मोबाइल नम्बर और ई-मेल आईडी पर आपका पंजीकरण आईडी और पासवर्ड दिया जाएगा । अब आप 'नैक्स्ट (Next)' क्लिक करके 'अतिरिक्त विवरण (Additional Details)' भरने के लिए आगे बढ़े।
- ड. क्रम संख्या 11 : अपनी श्रेणी के बारे में जानकारी प्रदान करें।
- ढ. क्रम संख्या 12 : अपनी राष्ट्रीयता के बारे में जानकारी प्रदान करें।
- ण. क्रम संख्या 13 : दृष्टिगोचर पहचान चिन्ह के बारे में जानकारी प्रदान करें। आपको परीक्षा के विभिन्न स्तरों पर उक्त पहचान चिन्ह को दिखाया जाना अपेक्षित होगा।
- त. क्रम संख्या 14 : दिव्यांगता, यदि कोई है, के बारे में जानकारी प्रदान करें । यदि आप किसी विशिष्ट दिव्यांगता(40 % या अधिक) से पीड़ित है, जो कि सरकारी नौकरी के लिए उपयुक्त समझी गयी हो, दिव्यांगता प्रमाणन संख्या प्रदान करें और दिव्यांगता प्रमाणपत्र अपलोड़ करें । तथापि, शारीरिक दिव्यांग अभ्यर्थी इस परीक्षा के लिए आवेदन करने के पात्र नहीं हैं ।

- थ. सूचना सुरक्षित(सेव) करें और सम्पर्क विवरण प्राप्त करने के लिए आगे बढ़ें।
- द. क्रम संख्या 15 से 18 : अपने स्थायी और वर्तमान पते के बारे में जानकारी प्रदान करें । डॉटा सुरक्षित करें और पंजीकरण प्रक्रिया के अंतिम भाग को भरने के लिए आगे बढ़ें ।
- ध. क्रम संख्या 19 से 22 : उपर्युक्त क्रम संख्य 2 में यथानिर्दिष्ट अपने हाल ही के फोटो और हस्ताक्षर अपलोड करें। यदि आपके पास आधार संख्या या आधार पंजीकरण संख्या नहीं है, तो आपको अपने बांए हाथ के अंगूठे की स्कैन की गई छाप अपलोड करनी होगी। यदि किसी अभ्यर्थी का बाएं हाथ का अंगूठा नहीं है तो उसे दाएं हाथ के अंगूठे या बाएं पैर के या दाएं पैर के अंगूठे का इसी क्रम में प्रयोग करना होगा।
- मरी गई जानकारी को सुरक्षित करें । आपके पास मसौदा प्रिंट आउट लेने और मसौदा सूचना को अपनी पंजीकृत ई-मेल आईडी पर भेजने की सुविधा है । भरी गई जानकारी का 'फाइनल सबमिट (Final Submit)' करने से पहले आरम्भ से अंत तक पुन: अवलोकन करें ।
- प. 'फाइनल सबमिट (Final Submit)' क्लिक करने पर आपके मोबाइल नम्बर और ई-मेल पर भिन्न-भिन्न ओटीपी भेजें जाएंगे । आपको पंजीकरण प्रक्रिया पूरी करने के लिए संबंधित ओटीपी की प्रविष्टि करनी होगी।
- फ. प्रारंभिक सूचना प्रस्तुत करने के उपरांत यदि पंजीकरण प्रक्रिया को सात दिनों के भीतर पूरा नहीं किया जाता है, तो आपका डॉटा प्रणाली से हटा दिया जाएगा।

7. पंजीकरण प्रक्रिया पूरी करने के पश्चात 'मूलभूत ब्यौरे (Basic Details)' केवल एक बार परिवर्तित किए जा सकते हैं। अत: एक बारगी पंजीकरण करते समय अत्यंत सावधानी बरतें।

8. आपको पुन: सलाह दी जाती है कि नाम, पिता का नाम, माता का नाम, जन्म तिथि, मैट्रिकुलेशन परीक्षा के ब्यौरें मैट्रिकुलेशन प्रमाणपत्र में दिए गए विवरण के अनुसार ही भरें । गलत/असत्य जानकारी देने पर आपकी अभ्यर्थिता निरस्त की जा सकती है।

### भाग-॥ (ऑनलाइन आवेदन प्रपत्र)

 आपकी पंजीकृत ई-मेल आईडी और आपके मोबाइल नम्बर और ई-मेल पर मुहैया किए गए पासवर्ड के माध्यम से ऑनलाइन प्रणाली के लिए लॉग-इन करें। जब आपको कहा जाए, तो अपने पासवर्ड को बदलें।

2. "लैटेस्ट नोटिफिकेशन"(Latest Notification) टैब के अधीन "जीडी कांस्टेबल" अनुभाग में "एप्लाई" (Apply) लिंक पर क्लिक करें।

3. क्रम संख्या 1 से 12 के कॉलमों में सूचना आपके एक-बारगी पंजीकरण डाटा से स्वत: भर जाएगी, जिसे सम्पादित नहीं किया जा सकता।

4. क्रम संख्या 13 : परीक्षा केन्द्रों के लिए अपनी वरीयता दें। आप एक ही क्षेत्र के भीतर परीक्षा केन्द्रों को चुन सकते हैं। सभी तीन केन्द्रों के लिए विकल्प वरीयता के क्रम में ही दें।

5. क्रम संख्य 14: यदि आप भूतपूर्व सैनिक हैं, तो अपेक्षित सूचना भरें । सेवारत सैनिकों/भूतपूर्व सैनिकों के बच्चों को भूतपूर्व सैनिक की श्रेणी में नहीं माना जाता है।

6. क्रम संख्या 15 : यदि आप आयु में छूट चाह रहे हैं तो आयु में छूट के लिए उपयुक्त श्रेणी का चयन करें।

7. क्रम संख्या 16 और 17 : अपने अधिवास राज्य/संघ राज्य क्षेत्र और अधिवास जिले का चयन करें। क्योंकि केन्द्रीय सशस्त्र पुलिस बलों में कांस्टेबल और असम राइफल्स में राइफलमैन के पदों की रिक्तियां अधिवास आधारित हैं तथा यह रिक्तियां सीमावर्ती जिलों और नक्सलवाद/आतंकवाद से प्रभावित जिलों के लिए भी आरक्षित है, अत: क्रम संख्या 16 और 17 में आपके द्वारा क्रमश: उल्लिखित राज्य/संघ राज्य क्षेत्र और जिले के आधार पर ही केवल आपकी अभ्यर्थिता पर विचार किया जाएगा। आपको दस्तावेज सत्यापन के समय क्रम संख्या 16 और 17 में आपके द्वारा क्रमश: विनिर्दिष्ट राज्य/संघ राज्य क्षेत्र और जिले का अधिवास प्रमाणपत्र प्रस्तुत करना अपेक्षित होगा। यदि क्रम संख्या 16 और 17 में आपके द्वारा उल्लिखित अधिवास प्रमाणपत्र प्रस्तुत करना अपेक्षित होगा। यदि क्रम संख्या 16 और 17 में आपके द्वारा उल्लिखित अधिवास राज्य/संघ राज्य क्षेत्र और जिले और दस्तावेज सत्यापन के समय आपके द्वारा प्रस्तुत अधिवास प्रमाण पत्र में राज्र /संघ राज्यक्षेत्र और जिले के बीच कोई भिन्नता है, तो आपकी अभ्यर्थिता को तत्काल निरस्त कर दिया जाएगा।

8. क्रम संख्या 18 : यदि आप अजा/अजजा/अपिव श्रेणी से हैं और अपने मूल राज्य/संघ राज्य क्षेत्र से प्रवास करके ऐसे राज्य/संघ राज्य क्षेत्र में बस गए हैं, जहां आपकी जाति को अजा/अजजा/अपिव के रूप में मान्यता प्राप्त नहीं है तो आपके पास या तो अपने मूल रा /संघ राज्य क्षेत्र से आरक्षण का लाभ प्राप्त करने अथवा अपने वर्तमान अधिवास राज्य/संघ राज्य क्षेत्र की रिक्तियों के लिए अनारक्षित अभ्यर्थी के रूप में विचार किए जाने का विकल्प है। अपना निर्णय सोच-समझकर करें और तदनुसार इस कॉलम में सूचना भरें।

9. क्रम संख्या 19 और 20 : यह सूचना आपके अधिवास राज्य/संघ राज्य क्षेत्र और जिले के आधार पर स्वत: भर जाएगी।

 क्रम संख्या 21 : केन्द्रीय सशस्त्र पुलिस बलों/संगठनों की अपनी वरीयता दें । सभी 8 विकल्पों को भरना अनिवार्य होगा । 11. क्रम संख्या 22 : कृपया परीक्षा की विज्ञप्ति के पैरा संख्या 17(30) को देखें और तदनुसार इसे भरें।

12. क्रम संख्या 23 : कृपया अपनी उच्चतम योग्यता का उल्लेख करें।

13. क्रम संख्या 24, 25 तथा फोटो/हस्ताक्षर/बायोमिट्रिक छाप से संबंधित सूचना एक बारगी पंजीकरण डाटा से स्वत: भर जाएगी।

14. "मैं सहमत हूँ(Iagree) चेक बॉक्स पर क्लिक करके अपनी घोषणा को पूरा करें तथा कैप्चा कोड भरें।

15. आपके द्वारा भरी गई सूचना का पूर्वावलोकन करें और उसे सत्यापित करें तथा आवेदन को प्रस्तुत करें।

16. यदि आपको शुल्क का भुगतान करने से छूट प्राप्त नहीं है तो अपेक्षित शुल्क का ऑनलाइन तरीके से अथवा भारतीय स्टेट बैंक के चालान के माध्यम से भुगतान करें। चालान के माध्यम से भुगतान किए गए शुल्क की स्थिति में, यह 2 - 3 दिन के भीतर अद्यतन होगी।

17. अपने भविष्य के संदर्भ के लिए आवेदन का प्रिंटआउट लें। आपको आवेदन स्तर पर आवेदन का प्रिंटआउट अथवा किसी अन्य दस्तावेज की हार्ड-कॉपी को आयोग के पास जमा करने की आवश्यकता नहीं है।

18. भुगतान की स्थिति और आवेदन की स्थिति के बारे में अभ्यर्थी के "डैशबोर्ड"(Dashboard) के अधीन "लैटस्ट नोटिफिकेशन"(Latest Notification) टैब पर उपलब्ध अलग-अलग लिंक पर क्लिक करके जांच की जा सकती है।

अवर सचिव(नी. एवं यो.।)

22.7.2018